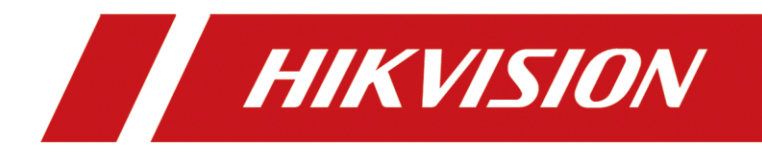

## How to Upload Custom Sound of Audible Alarm

| Title:   | How to Upload Custom Sound of Audible Alarm | Version: | v1.0 | Date: | 04/09/2020 |
|----------|---------------------------------------------|----------|------|-------|------------|
| Product: | IP Camera                                   |          |      | Page: | 1 of 3     |

## Preparation

- 1. Second generation AcuSense camera (-SL models).
- 2. Custom audio with .wav format sampling rate as 8 KHz.

# How to Upload Custom Sound of Audible Alarm

## 1. Website upload

#### 1) Find uploading page on web

| ConfigurationEventBasic |             |             |        |        | EventAudible |      |                                       |     | Alarm    |         | n       | Output. |           |           |       |                      |
|-------------------------|-------------|-------------|--------|--------|--------------|------|---------------------------------------|-----|----------|---------|---------|---------|-----------|-----------|-------|----------------------|
| HIK                     | VISION®     | Live View   |        | Playba | ick          | F    | Picture                               |     | Configu  | iration |         |         |           |           |       |                      |
| Ţ                       | Local       | Motion Dete | ction  | Video  | Tampering    | g Al | arm Input                             | Ala | rm Outpu | t Ex    | ception | Flashi  | ing Alarn | n Light O | utput | Audible Alarm Output |
|                         | System      | Sound Ty    | pe     |        | Warnii       | ng   |                                       |     | ~        |         |         |         |           |           |       |                      |
| Ð                       | Network     | Warning     |        |        | Siren        |      |                                       |     | ✓ Te     | est     |         |         |           |           |       |                      |
| <u>Q</u> .              | Video/Audio | Alarm Tin   | nes    |        | 5            |      |                                       |     |          |         |         |         |           |           |       |                      |
| <u>**</u>               | Image       | Sound Vo    | lume   |        | _            |      | 0                                     | -   | 80       |         |         |         |           |           |       |                      |
| ▤                       | Event       | Arming      | Schedu | ule    |              |      |                                       |     |          |         |         |         |           |           |       |                      |
|                         | Basic Event | ×D          | elete  | 前 De   | lete All     |      |                                       |     |          |         |         |         |           |           |       |                      |
|                         | Smart Event |             | 0      | 2      | 4            | e.   |                                       | 10  | 12       | 14      | 16      | 19      | 20        | 22        | 24    |                      |
| ₿                       | Storage     | Mon         |        | -      | 1 1          | , i  | , , , , , , , , , , , , , , , , , , , | 10  | 12       | 1       | 10      | 10      | 20        |           |       |                      |
|                         |             | Tuo         | 0      | 2      | 4            | 6    | 8                                     | 10  | 12       | 14      | 16      | 18      | 20        | 22        | 24    |                      |
|                         |             | Tue         | 0      | 2      | 4            | 6    | 8                                     | 10  | 12       | 14      | 16      | 18      | 20        | 22        | 24    |                      |
|                         |             | Wed         |        |        | 1 1          |      | 1 1                                   |     |          |         |         |         |           |           |       |                      |
|                         |             | Thu         | 0      | 2      | 4            | 6    | 8                                     | 10  | 12       | 14      | 16      | 18      | 20        | 22        | 24    |                      |
|                         |             |             | 0      | 2      | 4            | 6    | 8                                     | 10  | 12       | 14      | 16      | 18      | 20        | 22        | 24    |                      |
|                         |             | Fri         |        |        |              |      |                                       |     |          |         |         |         |           |           |       |                      |
|                         |             | Sat         | 0      | 2      | 4            | 6    | 8                                     | 10  | 12       | 14      | 16      | 18      | 20        | 22        | 24    |                      |
|                         |             |             | 0      | 2      | 4            | 6    | 8                                     | 10  | 12       | 14      | 16      | 18      | 20        | 22        | 24    |                      |
|                         |             | Sun         |        |        |              |      |                                       |     |          |         |         |         |           |           |       |                      |
|                         |             |             |        |        |              |      |                                       |     |          |         |         |         |           |           |       |                      |
|                         |             |             | B s    | ave    |              |      |                                       |     |          |         |         |         |           |           |       |                      |
|                         |             |             |        |        |              |      |                                       |     |          |         |         |         |           |           |       |                      |

2) Select sound type.

| Title:   | How to Upload Custom Sound of Audible Alarm | Version: | v1.0 | Date: | 04/09/2020 |
|----------|---------------------------------------------|----------|------|-------|------------|
| Product: | IP Camera                                   |          |      | Page: | 2 of 3     |

| 🖵 Local     | Motion Detection | Video Tampering  | Alarm Input | Alarm Output Ex |
|-------------|------------------|------------------|-------------|-----------------|
| System      | Sound Type       | Warning          |             |                 |
| Network     | Warning          | Prompt<br>Custom |             | Test            |
| Video/Audio | Alarm Times      | 5                |             |                 |
| 🔝 Image     | Sound Volume     |                  | 0           | 80              |
| Event       | Arming Schedu    | ile              |             |                 |
| Basic Event | × Delete         | iii Delete All   |             |                 |
| Smart Event |                  |                  |             |                 |
| Storage     | Mon              | 2 4 Б            | 8           | 10 12 14        |
|             | Tue              | 2 4 6            | 8           | 10 12 14        |
|             | 0<br>Wed         | 2 4 6            | 8           | 10 12 14        |
|             | 0<br>Thu         | 2 4 6            | . 8 .       | 10 12 14        |

#### 3) Import custom audio file.

Click Add, than upload a .wav mono sound audio file with the size smaller than **512 KB** and sampling rate as 8 KHz.

If audio do not meet above requirements, it will prompt Uploading failed.

| Sound Type      | Custom      | ~      |              |  |
|-----------------|-------------|--------|--------------|--|
| Custom          | Select File | ▼ Test | Download Add |  |
| Alarm Times     | 5           |        |              |  |
| Sound Volume    |             | 80     |              |  |
| Arming Schedule |             |        |              |  |
| 🗙 Delete 🛛 🗂 🛙  | elete All   |        |              |  |

| Title:   | How to Upload Custom Sound of Audible Alarm | Version: | v1.0 | Date: | 04/09/2020 |
|----------|---------------------------------------------|----------|------|-------|------------|
| Product: | IP Camera                                   |          |      | Page: | 3 of 3     |

| Upload Custom Audio                             |                                          |                    |
|-------------------------------------------------|------------------------------------------|--------------------|
|                                                 |                                          |                    |
| * Ourtern                                       | Dec 0001                                 |                    |
| * Custom                                        | Rec 0001.wav                             | Browse             |
| () Upload a .wav mono so<br>ling rate as 8 KHz. | und audio file with the size smaller tha | an 512 KB and samp |
| * Audio Name                                    | Custom                                   |                    |
|                                                 |                                          |                    |
|                                                 | ОК                                       | Cancel             |

### 4) Test.

Save all settings and click Test, if prompt "Audio is playing...Please wait", that means uploading succeed.

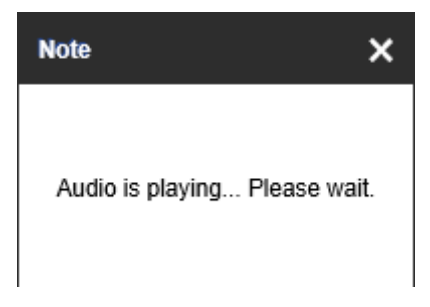

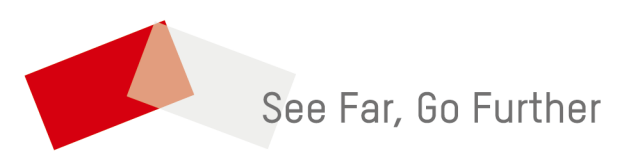